# **1. ADD SUBJECT TO TEACHER**

Mapping of Class and Section.

After Login you need to map your Section and Subject which you handle.

Follow the steps below to add subject.

- Click on "Teacher Menu".
- Select "Add Subject to Teacher".
- Click on "Add Subject" button.

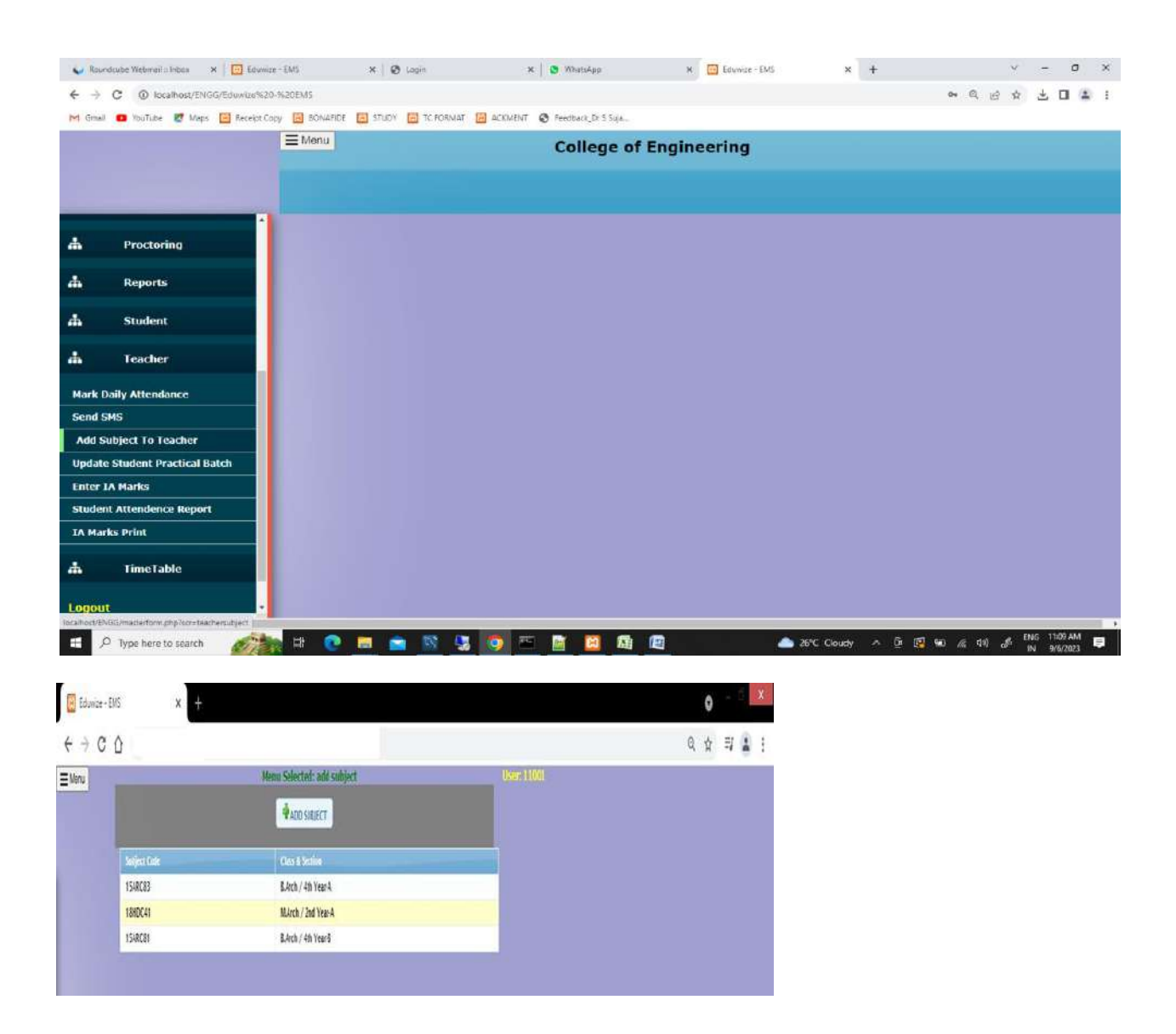

- Click On "Add Subject"
- Select "Course/Class", Class Name, Section Name, Select Semester, Select Subject.

| uae/m          | ε χασιεα      |               |             |                 |                       |               |      |         |                                                                                       |
|----------------|---------------|---------------|-------------|-----------------|-----------------------|---------------|------|---------|---------------------------------------------------------------------------------------|
| SELECT         | COURSE<br>PHD |               |             |                 |                       |               |      |         |                                                                                       |
| Your<br>Userid | 11001         | Class<br>Name | B.Arch/1s 🔹 | Section<br>Name | B.Arch / 1st Year 🛙 🗸 | Select<br>Sem | 0: • | Subject | 184RC11-ARCHITECTURAL ¥                                                               |
| -              |               |               | _           |                 |                       | 1.000         |      |         | Select Respective Subject                                                             |
|                |               |               |             |                 |                       |               |      |         | 18ARC12-MMBC 1                                                                        |
|                |               |               |             |                 |                       |               |      |         | 18ARC14-HISTORY OF ARCHITECTU                                                         |
|                |               |               |             |                 |                       |               |      |         | 18ENG15BUILDING STRUCTURES 1<br>18ART16BASIC DESIGN V A<br>18ARC17MODEL MAKING WORKSH |

# 2. UPDATE PRACTICAL BATCH

| Menu | Hen                                                                | u Selected: Upadte Batch Statients                                                                            | UseccAdmin                |
|------|--------------------------------------------------------------------|----------------------------------------------------------------------------------------------------|---------------------------|
|      | Division list not found<br>Class/Division Select Class             | v Subject v Batch Theon v<br>Theory                                                                           |                           |
|      | Search perticular student(s) u<br>Student 1d<br>Student First Name | aleg below fields or Get all statkerts <mark>Botich1 o</mark> n 'Div<br>Reg, No Batich2<br>Botich3<br>Botich4 | play Student List' Button |
|      | Dupley Stodent Cut                                                 |                                                                                                    | Search Search Statistic   |
|      | Click above burrow to work stud                                    | weeks Marth                                                                                                   |                           |
|      |                                                                    |                                                                                                    |                           |
|      |                                                                    |                                                                                                    |                           |
|      |                                                                    |                                                                                                    |                           |

- Select Class, Select Subject, Select Batch
- Click on Display Student List
- Select Student for Batch1,2,3
- Click on Submit

### 3. MARK DAILY ATTENDANCE

Go to menu, Click on **TEACHER Menu** 

Click on Mark Daily Attendance

Select Class/Division, Select Subject, Select Period, Select Period Date, Select Batch. Click on Display Student List

| Venu | -            | Menu Selected: Mar         | k Period Completion | and Student Altendance     |                     | User (180)                    |                      | 22/ |  |
|------|--------------|----------------------------|---------------------|----------------------------|---------------------|-------------------------------|----------------------|-----|--|
|      | Class/Divisi | se Select Class-Division 👻 | Subject v Period    | Select Perior v NO Of Hour | Select No of Hour 🛩 | Period Date 29-05-2021        | Batch Select Batci 🗸 |     |  |
|      | Unit No/Les  | son No./Name/Remarks       |                     |                            | Would you           | like to Send SMS to Parents ? | Yes 🔋 No 🔿           |     |  |
|      |              | Uisplay Student List       | Select All          | ✓ UnSelect All             | Submit              |                               |                      |     |  |

| Menu Selocte                                 | d: Mark Period Completion and Student Attende | ince Ose-Admin                           |                                   |
|----------------------------------------------|-----------------------------------------------|------------------------------------------|-----------------------------------|
| Clase/Division B. Arch: / 1st Year Divisit 🛩 | Subject 18ARC21-Architectural Des 🗸 Period    | 08.00 AM V Hours 1 V Da                  | te 02-05-2021 Batch Theory ~      |
| Topic Covered                                | Wou                                           | ld you like to Send SMS to Parents ? Yes | 5 🖲 No 🔿                          |
| Display Student Li                           | st Select All                                 | 🖼 Submit                                 |                                   |
| 1-1CF20AT001-A N PALLAVI                     | 2-1CF20AT002-ABDUL WADOOD                     | 3-1CF20AT003-ABHEJITH DEVKAR             | 4-1CF20AT004-ABHINAV P KARENNAVAR |
| S-ICF20AT005-ABHINAYA<br>VENKATARAMANI       | PRAKASH                                       | 7-1CF20AT007-ADITI SHASTRI               | B-1CF20AT008-ADITI VENKATESH      |
| 9-1CF20AT009-ANANTH PRADEE<br>PANDIT         | P 2 10-1CF20AT010-ANEESH S N                  | 11-1CF20AT011-ANKITHA G T                | 12-10F20AT012-ANUSHA ANAND KOODAG |
| 13-1CF20AT013-ANUSHA SAVAN                   | T D14-1CF20AT014-ARPITHA<br>PRASAD            | 15-1CF20AT015-ARVIND SAHU                | 16-1CF20AT016-ARYAN U JAIN        |
| 17-1CF20AT017-ASHITH RAHUL                   | RAJU 018-1CF20AT018-ASHITHA S                 | 19-1CF20AT019-AVANEE G                   | 20-1CF20AT020-AVANISHAA SAMUDRAAL |
| SAMEERA                                      | I 22-1CF20AT022-B A ABHAY                     | 23-1CF20AT023-8 M SUPREETH               | 24-1CF20AT024-BANGARUKADIYALA SAY |
| 25-1CF20AT025-BOTTLAGUNTA                    | RAGA 26-1CF20AT026-CHAITRA S                  | 27-1CF20AT027-CHARITHA N<br>REDDY        | 28-1CF20AT028-CHESHTA VASHISHTHA  |
| 29-1CF20A1029-DAR5HINI P                     | 30-1CF20AT030-DEBOSHMITA<br>GHOSH             | 31-1CF20AT031-DEEK5HIETHA<br>BALARAMA    | 32-1CF20AT032-DEEPAK YALIGAR      |
| 33-1CF20AT033-DEEPAN CHAUR                   | ISHI 034-1CF20AT034-DESIREDDY<br>VEDHASI      | 35-1CF20AT035-DHANANJAYA V               | 36-1CF20AT036-DISHA MUKHERJEE     |
| 37-1CF20AT037-DIYA N CHOUDE                  | U 038-1CF20AT038-GAVVALA<br>MANOJ KUMAR       | 39-1CF20AT039-HARSHINI POORNA            | 040-1CF20AT040-HEMANTH BABU D     |

- It will show the Student List. Mark only absent students.
- Add **Topic covered** in **Remarks**.
- Click on **Submit**.
- Once Attendance is marked the Absent message is sent to Parent's Contact Number given for particular students.
- **NOTE:** The Absentee's will be indicated in **Red Colour** after submission.

### 4. STUDENT ATTENDANCE REPORT

| < → C (       |                                                                                          | Å | Ħ |    |
|---------------|------------------------------------------------------------------------------------------|---|---|----|
| <b>≣</b> Menu | Menu Selected: Student Attendence Report USAr 11001                                      |   |   |    |
|               | Download Attendence Reports                                                              |   |   |    |
|               | Session 2020-202" V Class and Div Select Class-Division V Batch Select Batch V Subject V |   | Ì |    |
|               | From Date To Date 29-05-2021                                                             |   |   |    |
|               |                                                                                          |   |   | ÷. |
|               | Download Report                                                                          |   |   |    |

- > Open Menu.
- Click on Reports
- Select Student Attendance Report
- Select Class and Division, Subject, From Date, To Date and three tabs will be visible.

You can check.

- 1. Horizontal Day wise Report
- 2. Consolidate Report
- 3. Class Conducted Report

| am Dete To Date 08-1 |        |                           |  |
|----------------------|--------|---------------------------|--|
|                      | m Dete | To Date 08-11-2023        |  |
|                      |        | Harizontal Dawyise Report |  |
|                      |        |                           |  |
| 1 III                |        |                           |  |
|                      |        |                           |  |

# 5. ENTER IA MARKS

|                                                   | Sele                                  | ct the followings                       |                      |
|---------------------------------------------------|---------------------------------------|-----------------------------------------|----------------------|
| cademic Year 2023-2024 ♥                          | Class and Div Select Class-Division 👻 | Format Select Format V Exam V Subject V | Batch Select Batch 💙 |
| 7.5                                               | Search using fields                   |                                         |                      |
| tudent Id                                         | Role No                               | Student Name                            |                      |
|                                                   |                                       | Piperka Search Display All              | Save Marks           |
|                                                   | osent Students, Enter I               | A marks for 50, Assignment              | Marks for TU         |
| and that a pay straight place is to a line on the | Sent Students, Litter i               | A Marka IVI JU, Assignment              | Means IOLIU          |

- Go to **Menu**, Click on **Teacher**.
- Select Enter IA Marks.
- Select Class, Subjects, Format as theory, exam name.
- Click on Display All.

Enter Marks for all students and click save marks.

#### (Note: For Absentees enter value as -1)

|                  |                            |                     |              |        | Select the | e followir | igs            |         |                               |       |        |   |
|------------------|----------------------------|---------------------|--------------|--------|------------|------------|----------------|---------|-------------------------------|-------|--------|---|
| Academic<br>Year | 2023-21 V Class and<br>Div | CSE 1st Year Divi 🗸 | Format       | Theory | ~          | Exam       | 1ST IA 2       | Subject | BMATS101Mathematics-I for C 🗸 | Batch | Theory | ~ |
|                  |                            | Search u            | using fields |        |            | _          |                |         |                               |       |        |   |
| Student Id       |                            | Role No             |              |        | Student Na | me         |                |         |                               |       |        |   |
|                  |                            |                     |              |        |            |            | Search S       | tudents | Save Marks                    |       |        |   |
|                  |                            |                     |              |        |            | P          | Search         | 🖳 Dis   | play All                      |       |        |   |
| nter as          | -1 for Absen               | t Students          | Enter        |        | arks       | for 5      |                | iann    | ent Marks for 10              |       |        |   |
| inter as         | T TOT Absen                | t stutients,        | Linter       |        |            |            | <b>0</b> , A55 | giiii   | Terre Marks for fo            |       |        |   |
|                  | -1001-G C LIKITH CHOW      | VDARY               |              |        |            | 50.00      | )              |         |                               |       |        |   |
| 2                | -1002-Anusha.V             |                     |              |        |            | 40.00      |                |         |                               |       |        |   |
| 1                | -1003-CHIRAG T             |                     |              |        |            | 45.00      | 1              |         |                               |       |        |   |
| ļ.               | -1004-Gagana Poojari       |                     |              |        |            |            |                |         |                               |       |        |   |
| ;                | -1005-CHAITRA N KIRA       | NAGI                |              |        |            |            |                |         |                               |       |        |   |
| ;                | -1006-C NAGENDRA REI       | DDY                 |              |        |            |            |                |         |                               |       |        |   |

#### 6. IA MARKS UPLOADED PRINT

| € → C Δ       |                                                                                                  | \$<br>티 |     |
|---------------|--------------------------------------------------------------------------------------------------|---------|-----|
| <b>≣</b> Menu | Henu Selected: IA Harks Upload Print User: 11001                                                 |         |     |
|               | Download CIE Marks Report                                                                        |         |     |
|               | Session 2020-202 V Class and Div Select Class-Division V Format Select Format V Subject V Exam V |         |     |
|               |                                                                                                  |         | - 8 |
|               | Cownload Report                                                                                  |         |     |
|               |                                                                                                  |         |     |

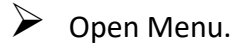

- Click on Reports.
- Select IA Marks Uploaded Report Print.
- Select Class and Division, Format, Subject , Exam.
- Click on Download Reports.

# 7. CONSOLIDATE ATTENDANCE REPORT

| Service Webra     | 2 - Weine 🛪 📔 💩 Whatalaya          | M Bregs for Faisably to assess D M      | Eduniae - Ehtl                                                                                                    | H Educar - EMD   | H 👌 🔕 Maree Tale  | ×   +       | 040    | - a ×                         |
|-------------------|------------------------------------|-----------------------------------------|----------------------------------------------------------------------------------------------------|------------------|-------------------|-------------|--------|-------------------------------|
| + + C (0)         | ocalhost/These/Tolumpehato-%20tMis |                                         |                                                                                                    |                  |                   |             | (G) 11 | er 🖬 🔺 1                      |
| IM Great 🚥 YouTut | e 🛃 Mags 🛄 Recept Copy 🧰 60        | NAME TO STUDY TO TOPOMMAT TO AC         | KMENT 🕲 feetback_Dr3.3u                                                                                                    | 18               |                   |             |        |                               |
| I Menu            |                                    | Menu Selecteds Consolidated A           | Attandenes                                                                                                    |                  | ser admin         |             |        |                               |
|                   | 1.12                               |                                         | Consolidate Attendenc                                                                                                    | e Report         |                   |             | 11.1   |                               |
|                   | Class ISE/IIIrd Yoor - Sele-       | t Section (15E/IIIrd Year Division-/ ** | om Date                                                                                                    | To Date 09-09-20 | 23                |             |        |                               |
|                   |                                    |                                         | Cownload Rep                                                                                                    | lan I            |                   |             |        |                               |
|                   |                                    |                                         |                                                                                                    |                  |                   |             |        |                               |
|                   |                                    |                                         |                                                                                                    |                  |                   |             |        |                               |
|                   |                                    |                                         |                                                                                                    |                  |                   |             |        |                               |
|                   |                                    |                                         |                                                                                                    |                  |                   |             |        |                               |
|                   |                                    |                                         |                                                                                                    |                  |                   |             |        |                               |
|                   |                                    |                                         |                                                                                                    |                  |                   |             |        |                               |
|                   |                                    |                                         |                                                                                                    |                  |                   |             |        |                               |
| T P Type her      | to search                          | P                                       | (S) 🗢 (D)                                                                                                    |                  | 30*C Rain showers | × 0 1 A     | 40     | 0 120 PAA                     |
|                   |                                    |                                         | and the second second se |                  |                   | AND AND AND |        | and an an and a second second |
|                   |                                    |                                         |                                                                                                    |                  |                   |             |        |                               |
|                   |                                    |                                         |                                                                                                    |                  |                   |             |        |                               |

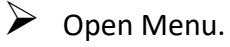

Click on Dean.

Select Consolidated Attendance.

Select Class and Division, From date, To Date. Click on Download Reports

# 8. CONSOLIDATE IA REPORT.

|                                 | Menni Selectedi Demitteel 18 Mart                    |                              | ALC: NOT                         |                                            |  |
|---------------------------------|------------------------------------------------------|------------------------------|----------------------------------|--------------------------------------------|--|
| 2.5                             | 8                                                    | invitiand CCE Exam Reports   |                                  |                                            |  |
| Session 2022-202 - Seport Sypre | Internal Assessment + Select Oass / Oass<br>Envisore | Report book for Class-Dole + | Class and No class<br>Div Select | div mapped for this user<br>State-Division |  |
|                                 | -                                                    | Countined Account            |                                  |                                            |  |
|                                 |                                                      |                              |                                  |                                            |  |
|                                 |                                                      |                              |                                  |                                            |  |
|                                 |                                                      |                              |                                  |                                            |  |
|                                 |                                                      |                              |                                  |                                            |  |
|                                 |                                                      |                              |                                  |                                            |  |
|                                 |                                                      |                              |                                  |                                            |  |
|                                 |                                                      |                              |                                  |                                            |  |

Open Menu.

- Click on Academics.
- Select Consolidated IA Marks.
- Select Report Type, select Class, Class / Div. Click on Download Reports

# 9. ABSTRACT ATTENDANCE REPORT

|                          |                |                    | and the second second sec |
|--------------------------|----------------|--------------------|----------------------------------------------------------------------------------------------------|
| Select Course 🛩 Branch N | From Date      | To Date 09-09-2023 |                                                                                                    |
|                          | enerate Report | ria 🔰 Un Check All |                                                                                                    |

- Open Menu.
- Click on Academics.
- Select Abstract Attendance Report Date wise .
- Select Course, Branch Name, From Date, To Date . Click on Download Reports

#### **10.CLASSWISE SUBJECT MAPPING REPORT**

| Select Criteria to View Faculty Subject Mapping Details |                                   |                      |              |   |                |          |
|---------------------------------------------------------|-----------------------------------|----------------------|--------------|---|----------------|----------|
| Session 2023-2024 Y Select Cou                          | ourse Select Course 🗸 Sem Type Se | iect 🗸 Select Branch | Select Class | * | Select Section | <b>*</b> |
|                                                         |                                   | Genera               | te Report    | 1 |                |          |
|                                                         |                                   |                      |              |   |                |          |
|                                                         |                                   |                      |              |   |                |          |
|                                                         |                                   |                      |              |   |                |          |

> Open Menu, Click on Academics.

Select Class Wise Faculty Subject Mapping Report.

Select Course, Sem Type, Branch, Class, Section .